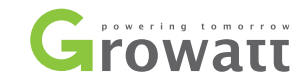

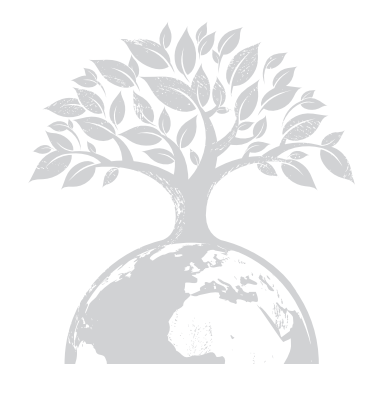

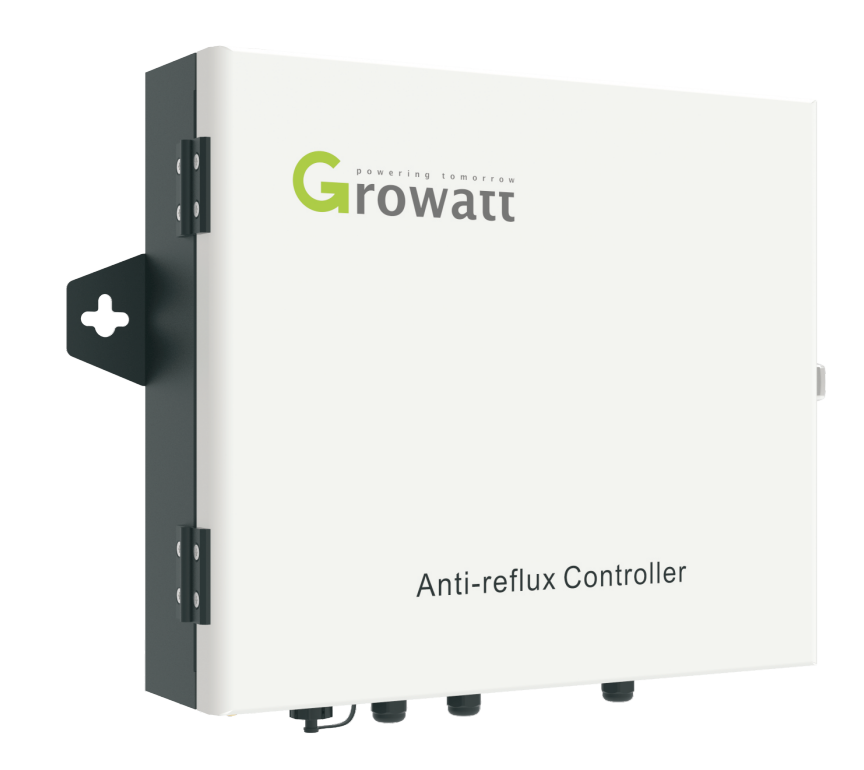

### 深圳古瑞瓦特新能源股份有限公司

广东省深圳市宝安区石岩街道办光明路28号

- T 400-931-3122
- F + 86 755 2747 2131
- E service@ginverter.com
- W www.growatt.com

# 防逆流箱使用手册

# 目 录

| 1关于本手册    | 1.1 手册说明<br>1.2 版权声明<br>1.3 适用人员<br>1.4 手册使用      |
|-----------|---------------------------------------------------|
| 2产品介绍和安装  | 2.1 产品外观和内部结构<br>2.2 开箱<br>2.3 安装<br>2.4 防逆流箱接线说明 |
| 3操作与应用    | 3.1 系统原理框图<br>3.2 ShineMaster操作<br>3.3 防逆流电表操作    |
| 4验证防逆流功能  |                                                   |
| 5远程监控(可选) |                                                   |
| 6防逆流与自发自用 |                                                   |
| 7常见故障     |                                                   |
| 8规格参数     |                                                   |
| 9联系我们     |                                                   |

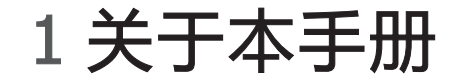

# 1.1 手册说明

尊敬的用户,非常感谢您使用深圳古瑞瓦特新能源有限公司(以下简称为古瑞瓦特) 研发生产的防逆流箱,我们由衷地希望本产品满足您的需求,同时期望您对产品的性 能和功能提出更多的意见。本手册的目的在于向用户提供详细产品信息及安装、操作、 维护说明。

## 1.2 版权声明

本用户手册版权归古瑞瓦特所有,在没有得到本公司书面许可时,任何单位和个人不得擅自摘抄,复制本用户手册的一部分或全部内容,不得以任何形式,包括资料和出版物,进行传播,侵权必究。

本手册版本号为V1.0,古瑞瓦特拥有对本用户手册的最终解释权,若产品参数,外观, 包装等有变化,以本公司最新的资料为准,恕不另行通知。

# 1.3 适用人员

本手册适用于对防逆流进行安装、调试和维护的专业技术人员及进行日常操作的用户。 如有需要,请参考古瑞瓦特的相应用户资料。

## 1.4 手册使用

在使用防逆流箱前请仔细阅读本手册。同时,请将本手册妥善保管好,以便于操作维护人员查找。手册内容将不断更新、更正,难免存在与实物稍有不符或错误的情况。 用户请以所购产品的实物为准,并可通过www.growatt.com下载最新的用户手册,也 可通过古瑞瓦特的销售或服务渠道获得最新的用户手册。

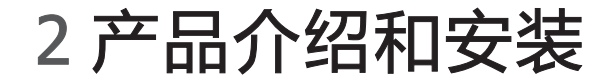

## 2.1 产品外观和内部结构

## 2.1.1 外观

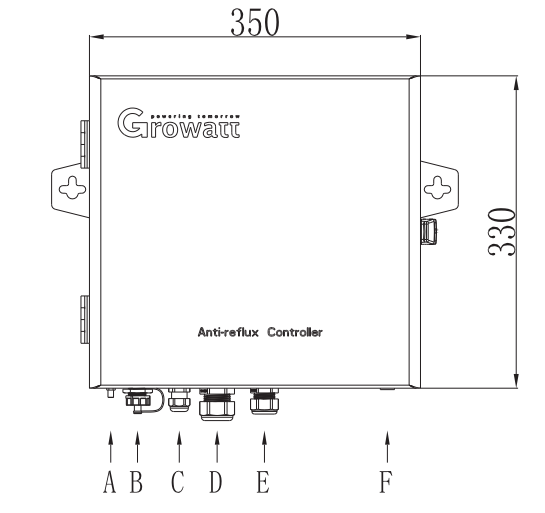

单位:mm

图2-1外观

| 编号 | 说明         |  |
|----|------------|--|
| А  | 两个天线接口(可选) |  |
| В  | RJ45网线接口   |  |
| С  | RS485接口    |  |
| D  | 电流互感器接口    |  |
| E  | 电压采样接口     |  |
| F  | 接地端子       |  |

2.1.2 内部结构

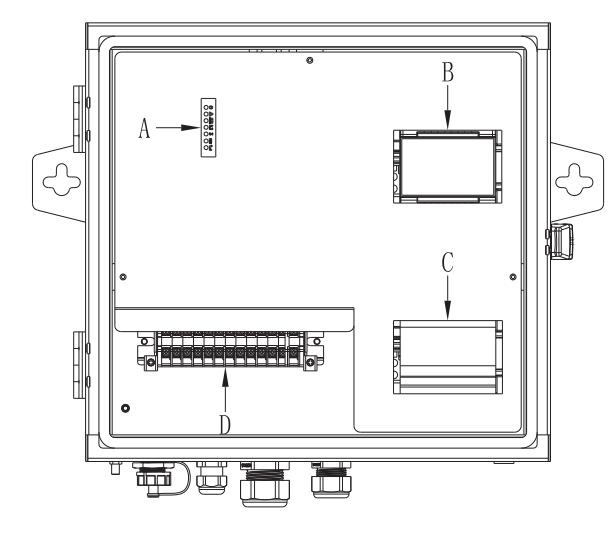

#### 图2-2 内部结构

| 编号 | 说明                |  |
|----|-------------------|--|
| А  | ShineMaster状态LED灯 |  |
| В  | 电表面板              |  |
| С  | 开关                |  |
| D  | 接线端子台             |  |

# 2.1.2.1 ShineMaster状态LED灯

ShineMaster状态LED灯共有7个,通过LED指示灯可显示ShineMaster的运行状态。

| <b>(b)</b> | R<br>C |  | RF<br>O     |   |   |
|------------|--------|--|-------------|---|---|
|            | A<br>B |  | Å<br> <br>F | F | G |

| 编号 | 名称                     | 功能描述                                                                |
|----|------------------------|---------------------------------------------------------------------|
| А  | Power LED              | 电源指示灯,常亮代表电源供电正常。                                                   |
| В  | Network<br>LED         | 网络指示灯:<br>1.熄灭状态表示未获取IP地址,<br>2.闪烁状态表示正在连接服务器,<br>3.常亮状态代表正常连接到服务器。 |
| с  | Device LED             | 监控设备数据指示灯 , 周期性闪烁的次数代表与<br>ShineMaster正常通信的设备个数。                    |
| D  | Configura-<br>tion LED | 配对指示灯,闪烁时代表RF模块正在搜索设备,<br>配对成功后熄灭(暂不支持)                             |
| E  | RF LED                 | RF 信号指示灯(暂不支持)                                                      |
| F  | WIFI LED               | WIFI 信号指示灯(暂不支持)                                                    |
| G  | 2G/4G LED              | 2G/4G 信号指示灯(暂不支持)                                                   |

# 2.1.2.2 电表面板

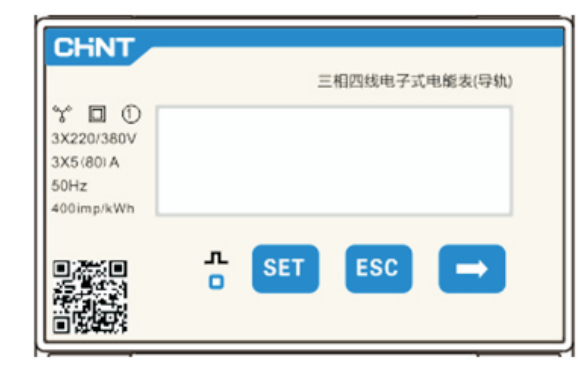

### 图2-3 电表面板

电表面板可显示各种电力参数:电压、电流、有功电能、有功功率、功率因素等。 通过面板下方的3个按键可切换显示界面和设置参数,点击"→"可切换到下一个 界面,点击"ESC"可切换到上一个界面,具体操作见章节3.3

# 2.1.2.3 开关

该开关出厂时默认处于下拨的OFF状态,电表和ShineMaster处于断电状态,操作人员将防逆流箱的全部线材接好后,将开关往上拨,使开关处于ON状态,此时电表和ShineMaster可正常上电工作。

# 2.1.2.4 接线端子台

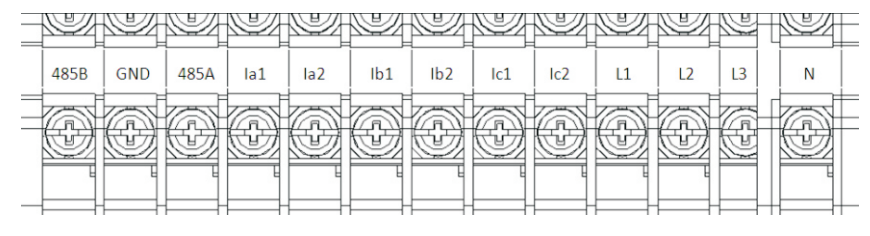

图2-4 接线端子台

接线端子台共有13个接线口,从左到右依次为:RS485接口(485B、GND、485A), 电流互感器接口(Ia1、Ia2、Ib1、Ib2、Ic1、Ic2),电压采样接口(L1、L2、L3、N)。

## 2.2 开箱

#### 防逆流箱主要配件如下:

| 编号 | 描述    | 数量 |
|----|-------|----|
| А  | 防逆流箱  | 1  |
| В  | 电流互感器 | 3  |
| С  | 塑胶膨胀管 | 2  |
| D  | 自攻螺钉  | 2  |

## 2.3 安装

对照防逆流箱上的两个壁挂孔,在墙上打两个孔,塞入塑胶膨胀管,将自攻螺钉锁 在塑胶膨胀管上,确认自攻螺钉已稳固固定在墙上后,将防逆流箱挂在自攻螺钉上, 完成安装。

# 2.4 防逆流箱接线说明

打开防逆流箱上盖,左下方有一个接线端子台,根据图2-5进行接线。

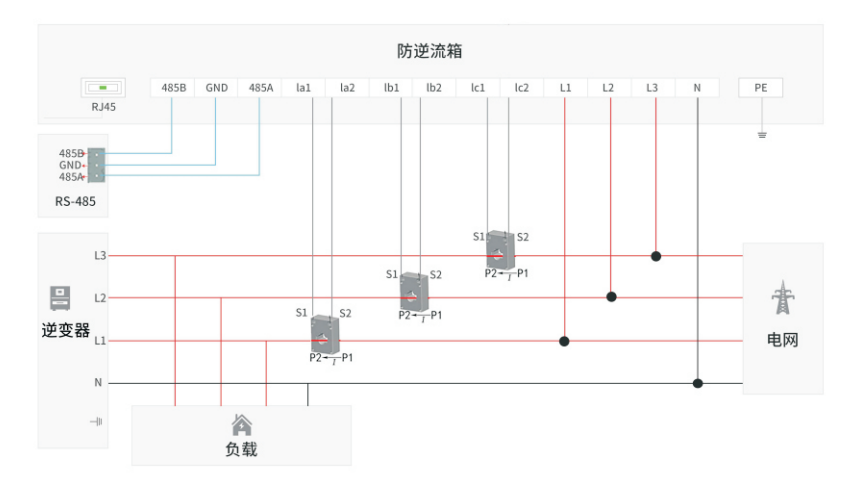

#### 图2-5 防逆流系统接线图

1. 电流互感器接线注意事项

按上面的接线图进行接线。右侧是电网,下侧是本地负载,图中P1、P2标识位于互感器的两面,电流方向从P1进P2出。电网流向负载是正方向(互感器电流方向P1→P2)。

 L1相互感器两个线头接法
 S1对应丝印Ia1

 S2对应丝印Ia2

 L2相互感器两个线头接法
 S1对应丝印Ib1

 S2对应丝印Ib2

 L3相互感器两个线头接法
 S1对应丝印Ic1

 S2对应丝印Ic2

#### 2. 电压采样接口接线必须按照图2-5所示进行接线,采用三相四线的接线方式。

- 3. RS485接线注意逆变器也会有下图这样的接口。接法如下:
- 注:详细RS485端口定义请参阅逆变器手册

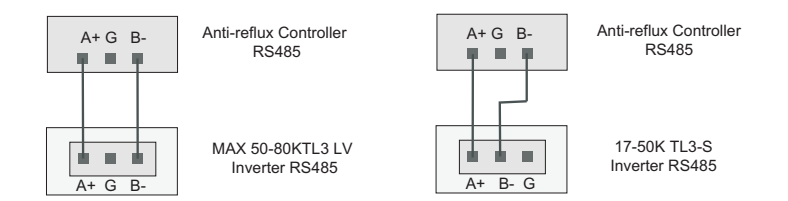

4.从有网络的路由器牵引一根网线,直接插入防逆流箱RJ45端口即可。5.为了保证防逆流箱的可靠工作和人身安全,外壳上的接地端子务必可靠接地。注:接地端子处注意防水。

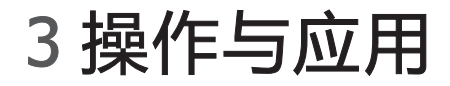

# 3.1 系统原理框图

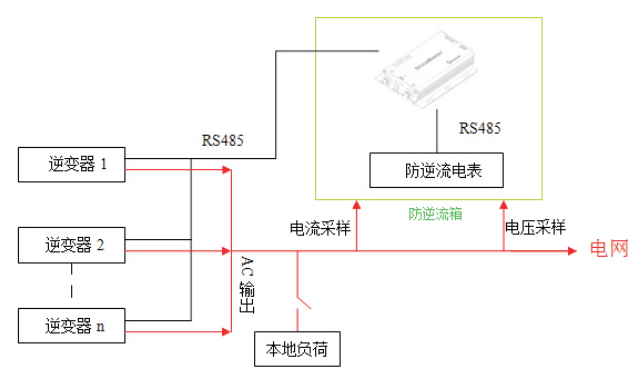

图3-1 防逆流系统原理框图

 ShineMaster每1S 获取一次电表数据,针对实时功率进行防逆流调节。
 在防逆流系统中,通过在ShineMaster内置界面中开启防逆流功能,并设置防逆流 功率,从而实现不同情况的防逆流功能。

## 3.2 ShineMaster操作

ShineMaster可通过静态IP及动态IP俩种访问方式访问ShineMaster内置页面。可 根据现场情况选择访问ShineMaster内置页面的方式。

# 3.2.1 与电脑直连访问ShineMaster内置页面

ShineMaster静态的网络IP地址: 192.168.0.254

1. 通过网线把PC电脑和ShineMaster LAN口对接,使它们在同一个局域网内。

- 2. 在浏览器中输入192.168.0.254进入ShineMaster内置页面。
- 注:电脑若要访问ShineMaster内置服务器,需要将电脑IP地址设置为与 ShineMaster IP地址处于同一网段。

# 3.2.2 通过路由器访问ShineMaster内置页面

1. 通过网线把PC电脑和ShineMaster LAN口分别连接到路由器的网口上,使它们在同一个局域网内。

2. 进入路由器的管理页面,查看"上网主机列表",查询以ShineMaster序列号为 连接设备名称的IP地址,此IP为路由器分配给ShineMaster的IP地址。如果不知道 如何操作,可联系网络管理员进行操作。

注:需路由器开启自动分配IP功能,即打开DHCP功能

3. 在浏览器中输入ShineMaster IP地址进入ShineMaster内置页面。

## 3.2.3 登录ShineMaster内置页面

1. 用户若成功访问ShineMaster内置页面,则直接可进入内置页面登录界面,如下图所示

| Growatt       | Growatt ShineMaster 系统 | 簡体中文 | English |   |
|---------------|------------------------|------|---------|---|
| ▶ 数据平集課状态     |                        |      |         | 1 |
| ▶ 数据采集器设置     |                        |      |         |   |
| ▶ 网络设置        |                        |      |         |   |
| ▶ <u>系統管理</u> |                        |      |         |   |
| 设备状态          |                        |      |         |   |
| ▲ 混出          | 用户名 密码                 |      |         |   |
|               | 9.00<br>1              |      |         |   |
|               |                        |      |         |   |
|               |                        |      |         |   |
|               |                        |      |         |   |
|               |                        |      |         | _ |

2. 输入用户名及密码,默认登录用户名:admin 密码:admin,填写完成后点击登录,进入Growatt ShineMaster系统页面。

# 3.2.4 ShineMaster数据采集器状态查看

点击页面左侧的"数据采集器状态"栏目,可查看ShineMaster"系统状态信息", "序列号""服务器地址""已连接设备数量"等信息。

| 系统信息     |                             |
|----------|-----------------------------|
| 系统状态信息   | 已连接                         |
| 序列号      | YKC0835049                  |
| 服务器地址    | server.growatt.com          |
| 服务器端口    | 5279                        |
| 采集器本地IP  | 192.168.100.103             |
| 数据间隔时间   | 5                           |
| 采集器MAC地址 | 00:47:12:F0:07:F9           |
| 硬件版本     | V1.0                        |
| 软件版本     | 1.0.3.6                     |
| 采集器设备类型  | ShineMaster                 |
| 已连接设备数量  | 0                           |
| 离线设备数里   | 10                          |
| 本机时间     | 2019-04-29 15:43:40         |
| 防逆流使能    | DISABLE                     |
| 防逆流功率(W) | 0                           |
| 波特率      | RS485_1: 9600;RS485_2: 9600 |

# 3.2.5 ShineMaster数据采集器添加或删除设备

ShineMaster监控光伏设备前,需进入内置页面,点击页面左侧的"防逆流&采集器设置"栏目,进行设备的添加。

# 3.2.5.1 添加电表 (默认即可)

#### 1. 在"添加或删除设备"第一个下拉列表选择监控电表的485通道RS485-2。

| 防逆流 & 采集器设置             |                            |  |  |  |
|-------------------------|----------------------------|--|--|--|
| 入网方式                    | LAN V                      |  |  |  |
| 防逆流使能                   | OON ●OFF                   |  |  |  |
| 防逆流通道                   | NULL V                     |  |  |  |
| 防逆流电表地址                 | (输入电表序列号或地址)               |  |  |  |
| 防逆流功率(KW)               | 0 (XX输往电网,-XX输往用户)         |  |  |  |
| 防逆流失效使能                 | OON ◉OFF                   |  |  |  |
| 防逆流失效功率                 | % (0 ~ 100)%               |  |  |  |
| 防逆流失效时间                 | S (10 ~ 5000)S             |  |  |  |
| 采集器时间(YYYY-MM-DD HH:MM: | 2019-04-29 15:46:29 获取本地时间 |  |  |  |
| 是否重启主机                  | ⊖Yes ●No                   |  |  |  |
| 添加或刪除设备                 | NULL NULL V OAdd ODel      |  |  |  |
| 设置波特率                   | RS465_1 RS485_1 ORS485_2   |  |  |  |
| 升级软件                    | OYes ●No                   |  |  |  |
|                         | 保存取消                       |  |  |  |

#### 2. 第二个下拉列表中选择所监控光伏设备的类型,选择CHNT-DTSU。

| 防逆流 & 采集器设置                |              |            |             |               |
|----------------------------|--------------|------------|-------------|---------------|
| 入网方式                       | LAN 🗸        |            |             |               |
| 防逆流使能                      | OON ⊛O       | FF         |             |               |
| 防逆流通道                      | NULL 🗸       |            |             |               |
| 防逆流电表地址                    |              |            | <b>(</b> 输入 | 电表序列号或地址)     |
| 防逆流功率(KW)                  | 0            |            | (XX箱        | 前往电网,-XX输往用户) |
| 防逆流失效使能                    | OON ⊛O       | F          |             |               |
| 防逆流失效功率                    |              |            | % (0        | ~ 100)%       |
| 防逆流失效时间                    |              |            | S (10       | ~ 5000)S      |
| 采集器时间(YYYY-MM-DD HH:MM:SS) | 2019-04-29 1 | 5:48:43    | 获Β          | 取本地时间         |
| 是否重启主机                     | OYes ⊛I      | No         |             |               |
| 添加或删除设备                    | RS485_2 ~    |            | ,           | OAdd ODel     |
| 设置波特率                      | NULL V       | SDM120     | Ì           | RS485_2       |
| 升级软件                       | ⊖Yes ●I      | BatteryBox |             |               |
|                            | 保存           |            |             |               |
|                            |              | CHNT_DT    | SU          |               |

3. 第三个下拉列表中填写电表通讯地址。(电表默认地址为1、波特率默认为 9600bps)

| 防逆流 & 采集器设置            |                                      |  |  |
|------------------------|--------------------------------------|--|--|
| 入网方式                   | LAN V                                |  |  |
| 防逆流使能                  | OON ●OFF                             |  |  |
| 防逆流通道                  | NULL V                               |  |  |
| 防逆流电表地址                | (输入电表序列号或地址)                         |  |  |
| 防逆流功率(KW)              | 0 (XX输往电网,-XX输往用户)                   |  |  |
| 防逆流失效使能                | OON ●OFF                             |  |  |
| 防逆流失效功率                | % (0 ~ 100)%                         |  |  |
| 防逆流失效时间                | S (10 ~ 5000)S                       |  |  |
| 采集器时间(үүүү-мм-DD нн:мм | .ss) 2019-04-29 15:50:36      获取本地时间 |  |  |
| 是否重启主机                 | ⊖Yes  ●No                            |  |  |
| 添加或刪除设备                | RS485_2 V CHNT_DTSU V 1 OAdd ODel    |  |  |
| 设置波特率                  | NULL V ORS485_1 ORS485_2             |  |  |
| 升级软件                   | ○Yes ●No                             |  |  |
|                        | 保存 取消                                |  |  |

4. 选择后面 "Add" 后点击保存。

5. 保存成功后进入"设备状态"页面确认电表是否添加成功。

# 3.2.5.2 添加监控设备

1. 一次添加一个设备

(1) 在"添加或删除设备"第一个下拉列表选择监控光伏设备的485-1通道。

| 防逆流 & 采集器设置                |                     |                  |
|----------------------------|---------------------|------------------|
| 入网方式                       | LAN V               |                  |
| 防逆流使能                      | OON .OFF            |                  |
| 防逆流通道                      | NULL 🗸              |                  |
| 防逆流电表地址                    |                     | (输入电表序列号或地址)     |
| 防逆流功率(KW)                  | 0                   | (XX输往电网,-XX输往用户) |
| 防逆流失效使能                    | OON . OFF           |                  |
| 防逆流失效功率                    |                     | % (0 ~ 100)%     |
| 防逆流失效时间                    |                     | S (10 ~ 5000)S   |
| 采集器时间(YYYY-MM-DD HH:MM:SS) | 2019-04-29 15:54:07 | 获取本地时间           |
| 是否重启主机                     | ⊖Yes ●No            |                  |
| 添加或删除设备                    | NULL NULL           | ✓ ○Add ○Del      |
| 设置波特率                      | RS485_2 RS485_      | 1 ORS485_2       |
| 升级软件                       | OYes ●No            |                  |
|                            | 保存                  | 取消               |

#### (2) 第二个下拉列表中选择所监控光伏设备的类型

| 防逆流&采集器设置                  |              |            |             |                              |
|----------------------------|--------------|------------|-------------|------------------------------|
| 入网方式                       | LAN 🗸        |            |             |                              |
| 防逆流使能                      | OON OF       | F          |             |                              |
| 防逆流通道                      | NULL 🗸       |            |             |                              |
| 防逆流电表地址                    |              |            | <b>(</b> 输入 | 电表序列号或地址)                    |
| 防逆流功率(KW)                  | 0            |            | (XX쇆        | 俞往电网,- <mark>XX</mark> 输往用户) |
| 防逆流失效使能                    | OON ⊛OF      | F          |             |                              |
| 防逆流失效功率                    |              |            | % (0        | ~ 100)%                      |
| 防逆流失效时间                    |              |            | S (10       | ) ~ 5000)S                   |
| 采集器时间(YYYY-MM-DD HH:MM:SS) | 2019-04-29 1 | 5:56:42    | 获           | 取本地时间                        |
| 是否重启主机                     | OYes ⊛N      | No         |             |                              |
| 添加或删除设备                    | RS485_1 🗸    |            |             | OAdd ODel                    |
| 设置波特率                      | NULL 🗸 🤇     | SDM120     | <b>`</b>    | RS485_2                      |
| 升级软件                       | ⊖Yes ⊛I      | BatteryBox |             |                              |
|                            | 保存           | Combiner   |             |                              |
| <u>.</u>                   |              | CHNT_DT    | SU          |                              |

#### 设备类型参数信息:

INVERTER : GROWATT 逆变器; SDM120 : 东鸿单向电表; SDM630 : 东鸿三向电表; BatterBox : 电池柜; Surveymeter:环境检测仪; Combinerbox:汇流箱; CHNT\_DDSU:正泰单向电表; CHNT\_DTSU:正泰三相电表。

### (3) 第三个下拉列表中填写光伏设备通讯地址。

| 防逆流 & 采集器设置                |                                  |                  |  |
|----------------------------|----------------------------------|------------------|--|
| 入网方式                       | LAN 🗸                            |                  |  |
| 防逆流使能                      | OON .OFF                         |                  |  |
| 防逆流通道                      | NULL 🗸                           |                  |  |
| 防逆流电表地址                    |                                  | (输入电表序列号或地址)     |  |
| 防逆流功率(KW)                  | 0                                | (XX输往电网,-XX输往用户) |  |
| 防逆流失效使能                    | OON .OFF                         |                  |  |
| 防逆流失效功率                    |                                  | % (0 ~ 100)%     |  |
| 防逆流失效时间                    |                                  | S (10 ~ 5000)S   |  |
| 采集器时间(YYYY-MM-DD HH:MM:SS) | 2019-04-29 15:56:42              | 获取本地时间           |  |
| 是否重启主机                     | OYes ⊛No                         |                  |  |
| 添加或删除设备                    | RS485_1 V INVERTER V 1 OAdd ODel |                  |  |
| 设置波特率                      | NULL V ORS485_1 ORS485_2         |                  |  |
| 升级软件                       | ⊖Yes  ●No                        |                  |  |
|                            | 保存 I                             | 取消               |  |

- (4) 选择后面 "Add" 后点击保存。
- (5) 保存成功后点击页面左侧的"设备状态"栏目,确认设备已添加成功。

| 糸统设备信息 |              |       |         |         |
|--------|--------------|-------|---------|---------|
| 设备地址   | 设备类型         | 设备序列号 | 设备状态    | 通信方式    |
| )01    | Inverter     |       | Suspend | RS485_1 |
| )01    | CHNT_DTSU666 |       | Suspend | RS485_2 |

------

 一次添加多个设备,当某类设备在系统中有多个,并且地址连续时,可一次性添加 完成。如下所示:在每一路485上添加地址为1~10的10个逆变器。

| 防逆流 & 采集器设置                |                          |                      |
|----------------------------|--------------------------|----------------------|
| 入网方式                       | LAN V                    |                      |
| 防逆流使能                      | OON .OFF                 |                      |
| 防逆流通道                      | NULL V                   |                      |
| 防逆流电表地址                    |                          | (输入电表序列号或地址)         |
| 防逆流功率(KW)                  | 0                        | (XX输往电网,-XX输往用户)     |
| 防逆流失效使能                    | OON .OFF                 |                      |
| 防逆流失效功率                    |                          | % (0 ~ 100)%         |
| 防逆流失效时间                    |                          | S (10 ~ 5000)S       |
| 采集器时间(YYYY-MM-DD HH:MM:SS) | 2019-04-29 10:14:33      | 获取本地时间               |
| 是否重启主机                     | OYes ●No                 |                      |
| 添加或删除设备                    | RS485_1 V INVERTER       | २ ✔ 1-10 ● Add O Del |
| 设置波特率                      | NULL ✔ ○RS485_1 ○RS485_2 |                      |
| 升级软件                       | ○Yes ●No                 |                      |
| 保存 取消                      |                          |                      |

# 3.2.5.3 删除设备

- 1. 一次删除一个设备
- (1) 在"添加或删除设备"第一个下拉列表选择监控光伏设备的监控方式。
- (2) 第二个下拉列表中选择所监控光伏设备的类型。
- (3) 第三个下拉列表中填写光伏设备通讯地址。
- (4) 选择后面"Del"后点击保存,完成设备的删除。
- (5) 保存成功后进入"设备状态"页面确认设备是否删除成功。

| 防逆流 & 采集器设置                |                                  |                  |  |
|----------------------------|----------------------------------|------------------|--|
| 入网方式                       | LAN V                            |                  |  |
| 防逆流使能                      | OON .OFF                         |                  |  |
| 防逆流通道                      | NULL 🗸                           |                  |  |
| 防逆流电表地址                    |                                  | (输入电表序列号或地址)     |  |
| 防逆流功率(KW)                  | 0                                | (XX输往电网,-XX输往用户) |  |
| 防逆流失效使能                    | OON .OFF                         |                  |  |
| 防逆流失效功率                    |                                  | % (0 ~ 100)%     |  |
| 防逆流失效时间                    |                                  | S (10 ~ 5000)S   |  |
| 采集器时间(YYYY-MM-DD HH:MM:SS) | 2019-04-29 16:04:26              | 获取本地时间           |  |
| 是否重启主机                     | ⊖Yes  ●No                        |                  |  |
| 添加或删除设备                    | RS485_1 V INVERTER V 1 OAdd ODel |                  |  |
| 设置波特率                      | NULL ✔ ○RS485_1 ○RS485_2         |                  |  |
| 升级软件                       | ⊖Yes  ●No                        |                  |  |
|                            | 保存                               | 取消               |  |

一次删除多个设备。连续删除多个设备,当连续删除一个地址区间内的某类设备时,地址区间类的设备类型必须一致。如下图所示:删除地址区间为1~10的逆变器。

| 防逆流 & 采集器设置                |                          |                      |
|----------------------------|--------------------------|----------------------|
| 入网方式                       | LAN V                    |                      |
| 防逆流使能                      | OON .OFF                 |                      |
| 防逆流通道                      | NULL 🗸                   |                      |
| 防逆流电表地址                    |                          | (输入电表序列号或地址)         |
| 防逆流功率(KW)                  | 0                        | (XX输往电网,-XX输往用户)     |
| 防逆流失效使能                    | OON .OFF                 |                      |
| 防逆流失效功率                    |                          | % (0 ~ 100)%         |
| 防逆流失效时间                    |                          | S (10 ~ 5000)S       |
| 采集器时间(YYYY-MM-DD HH:MM:SS) | 2019-04-29 10:14:33      | 获取本地时间               |
| 是否重启主机                     | OYes ⊛No                 |                      |
| 添加或删除设备                    | RS485_1 V INVERTER       | ₹ ✔ 1-10 ○ Add ● Del |
| 设置波特率                      | NULL V ORS485_1 ORS485_2 |                      |
| 升级软件                       | ○Yes ●No                 |                      |
|                            | 保存 取注                    | 肖                    |

添加、删除设备注意事项:

 (1) 第二个选择项:设备类型,Growatt所有逆变器产品:PCS、HPS、MAX、 MIN、MTLP-US、SPC3000、SPC2000以及其他逆变器机型等设备均在此项 中选择 "INVERTER"。

- (2) 当需要删除某一个设备时,各项选项要与添加设备时保存一致:485通道、设备类型、地址。若不清楚相关参数可先点击"设备状态"栏查看。
- (3) 当某一地址已被占用时,重新添加新设备不能直接覆盖。必须先将旧设备删除 后才能使用该地址。

## 3.2.6 防逆流功能设置(默认即可)

出厂默认为开启防逆流功能,若使用过程中需要改变防逆流功率,可通过配置页面修改。防逆流方向定义:用户流向电网则电表功率负;电网流向用户则电表功率为正。

### 3.2.7 启用防逆流功能

1. 在"防逆流使能"栏中选择"ON";

- 2. 在"防逆流电地址"栏中输入用于进行防流的电表485通信地址;
- 3. 在 "防逆流功率(W)" 栏中输入均输往电网或从电网获取的功率大小;
- 例如:此项中输入-100,则允许用户从电网获取100KW。若输入100,则允许逆变器 最大往电网中输送100KW。
- 4.在"防逆流通道"栏中选择防逆流电表所连接的485通道,即当电表连接在 RS485\_2时,则此项选择"RS485\_2",然后点击保存即可。
- 5. 在"防逆流失效使能"栏中选择"ON",则开启防逆流失效功能。当选择"OFF"时,防逆流失效功率、失效时间将无效。
- 6. 在"防逆流失效功率"栏中输入0~100,表示当出现防逆流功能失效时,所有参与防逆流的逆变器均以额定功率的百分比进行工作。比如:一个逆变器额定功率为20KW,此选项中输入"10",则当出现防逆流功能失效时,此逆变器将输出功率调节到20KW\*10% = 2KW。

7.在"防逆流失效时间"栏中输入10~5000S,表示当逆变器与采集器通信中断时间 超时此设定时间时,则防逆流失效状态。即:防逆流报警,将输出功率设定为防逆流 失效功率。

| 防逆流&采集器设置                  |                            |  |
|----------------------------|----------------------------|--|
| 入网方式                       | LAN V                      |  |
| 防逆流使能                      | ●ON ○OFF                   |  |
| 防逆流通道                      | RS485_2 V                  |  |
| 防逆流电表地址                    | 1 (输入电表序列号或地址)             |  |
| 防逆流功率(KW)                  | 0 (XX输往电网,-XX输往用户)         |  |
| 防逆流失效使能                    | ● ON ○ OFF                 |  |
| 防逆流失效功率                    | 10 % (0 ~ 100)%            |  |
| 防逆流失效时间                    | 120 × S (10 ~ 5000)S       |  |
| 采集器时间(YYYY-MM-DD HH:MM:SS) | 2019-04-29 16:29:26 获取本地时间 |  |
| 是否重启主机                     | ⊖Yes ●No                   |  |
| 添加或删除设备                    |                            |  |
| 设置波特率                      | NULL ✔ ○RS485_1 ○RS485_2   |  |
| 升级软件                       | ○Yes ●No                   |  |
|                            | 保存取消                       |  |

上图中启用防逆流功能;设置RS485通道上的地址为1的电表作为防逆流电表。防逆 流功率设置为0,此项一般请设置:0。防逆流功能调节,电表检测到的功率大于等 于系统中最小逆变器额定功率的1%才会开始调节。比如系统中最小逆变器的功率为 20K,则电表检测到的防逆流功率必须大于等于|200W|。

## 3.2.8 关闭防逆流功能

出厂默认是关闭防逆流功能的,若安装时启用了防逆流功能,后续使用过程中需要 关闭此功能则只需将"防逆流使能"栏选择OFF,其它选择项可以不作处理,点击 保存就可以关闭防逆流功能。

如图所示:

| 防逆流&采集器设置                  |                          |                  |
|----------------------------|--------------------------|------------------|
| 入网方式                       | LAN V                    |                  |
| 防逆流使能                      | OON ●OFF                 |                  |
| 防逆流通道                      | RS485_2 V                |                  |
| 防逆流电表地址                    | 1                        | (输入电表序列号或地址)     |
| 防逆流功率(KW)                  | 0                        | (XX输往电网,-XX输往用户) |
| 防逆流失效使能                    | OON .OFF                 |                  |
| 防逆流失效功率                    | 10                       | % (0 ~ 100)%     |
| 防逆流失效时间                    | 120                      | S (10 ~ 5000)S   |
| 采集器时间(YYYY-MM-DD HH:MM:SS) | 2019-04-29 16:36:25      | 获取本地时间           |
| 是否重启主机                     | OYes ●No                 |                  |
| 添加或删除设备                    | NULL V NULL              | ✓ OAdd ODel      |
| 设置波特率                      | NULL V ORS485_1 ORS485_2 |                  |
| 升级软件                       | OYes ●No                 |                  |
|                            |                          | 取消               |

## 3.2.9 设置波特率

出厂默认两路485波特率均为:9600,实际使用时根据不同的安装环境对两路485 设置对应波特率。

1. 在"设置波特率"栏中选择所需要的波特率。

2. 选择对应的通道RS485\_1或RS485\_2, 然后点击保存及可。

如图所示设置RS485\_1波特率为9600。

| 防逆流 & 采集器设置                |                          |                  |  |
|----------------------------|--------------------------|------------------|--|
| 入网方式                       | LAN V                    |                  |  |
| 防逆流使能                      | OON .OFF                 |                  |  |
| 防逆流通道                      | RS485_2 V                |                  |  |
| 防逆流电表地址                    | 1                        | (输入电表序列号或地址)     |  |
| 防逆流功率(KW)                  | 0                        | (XX输往电网,-XX输往用户) |  |
| 防逆流失效使能                    | OON . OFF                |                  |  |
| 防逆流失效功率                    | 10                       | % (0 ~ 100)%     |  |
| 防逆流失效时间                    | 120                      | S (10 ~ 5000)S   |  |
| 采集器时间(YYYY-MM-DD HH:MM:SS) | 2019-04-29 16:36:25      | 获取本地时间           |  |
| 是否重启主机                     | OYes ●No                 |                  |  |
| 添加或删除设备                    | NULL V NULL              | ✓ OAdd ODel      |  |
| 设置波特率                      | 9600 ♥ ®RS485_1 ○RS485_2 |                  |  |
| 升级软件                       | ⊖Yes   ●No               |                  |  |
|                            | 保存 耳                     | [[]]<br>[[]]     |  |

# 3.2.10 采集器连网IP设置(默认即可)

点击页面左侧的"网络设置"栏目,可对网络进行设置。

1. 出厂默认启用DHCP功能,自动从路由器上获取IP地址。

网络设置 动态获取IP

● ON O OFF

2. 若使用过程中需要将ShineMaster设置成固定IP则需进行如下设置:

(1) 在"动态获取IP"栏中选择"OFF",关闭DHCP功能。(2) 设置IP、网关、子网掩码、DNS等参数,点击保存及可。如下图所示:

| 网络设置                               |                                                |              |  |
|------------------------------------|------------------------------------------------|--------------|--|
| 动态获取IP                             | OON .OFF                                       |              |  |
| 本地IP                               | 192.168.100.103                                |              |  |
| 网关                                 | 192.168.100.1                                  |              |  |
| 子网掩码                               | 255.255.255.0                                  |              |  |
| DNS                                | 192.168.100.1                                  |              |  |
| 域名解析功能                             | ● ON ○ OFF                                     | 解析完成         |  |
|                                    |                                                |              |  |
| 服务器域名                              | server.growatt.com                             |              |  |
| 服务器域名<br>服务器IP                     | server.growatt.com<br>47.91.67.66              | 连接成功         |  |
| 服务器域名<br>服务器IP<br>服务器端口号           | server.growatt.com<br>47.91.67.66<br>5279      | 连接成功         |  |
| 服务器域名<br>服务器IP<br>服务器端口号<br>数据上传间隔 | server.growatt.com<br>47.91.67.66<br>5279<br>5 | 连接成功<br>(分钟) |  |

# 3.2.11 服务器地址设置(默认即可)

服务器地址分为直接采用IP和域名两种方式,两种方式只能启用一个,请根据实际使用进行选择。

1. 采用服务器IP连接服务器,"域名解析功能"栏中选择"OFF",则"服务器域名" 此栏会显示为灰色。设置服务器为:120.77.127.135。如下图所示:

| 网络设置   |                       |             |
|--------|-----------------------|-------------|
| 动态获取IP | OON .OFF              |             |
| 本地IP   | 192.168.0.31          |             |
| 网关     | 192.168.0.1           |             |
| 子网掩码   | 255.255.255.0         |             |
| DNS    | 192.168.0.1           |             |
| 域名解析功能 | OON . OFF             | 解析完成        |
| 服务器域名  | server-cn.growatt.com |             |
| 服务器IP  | 120.77.127.135        | 连接成功        |
| 服务器端口号 | 5279                  |             |
| 数据上传间隔 | 5                     | <del></del> |
|        | 保存                    | 取消          |

2.采用域名的方式来连接服务器,则"域名解析功能"栏中选择"ON,则 "服务器IP"此栏会显示为灰色。设置服务器为:server-cn.growatt.com。

如下图所示:

| 网络设置   |                       |             |
|--------|-----------------------|-------------|
| 动态获取IP | OON .OFF              |             |
| 本地IP   | 192.168.0.31          |             |
| 网关     | 192.168.0.1           |             |
| 子网掩码   | 255.255.255.0         |             |
| DNS    | 192.168.0.1           |             |
| 域名解析功能 | ● ON ○ OFF            | 解析完成        |
| 服务器域名  | server-cn.growatt.com |             |
| 服务器IP  | 120.77.127.135        | 连接成功        |
| 服务器端口号 | 5279                  |             |
| 数据上传间隔 | 5                     | <del></del> |
|        | 保存                    | 取消          |

说明:"服务器端口号"、"数据上传间隔"这两栏,若连接的是Growatt的服务器,这两项是固定的,请务随意修改。

配置页面操作注意事项:

- 1. 若添加设备时,点击保存后界面长时间没有刷新,则将采集器断开重启。重启后 点击"设备状态"查看上次操作是否成功。
- 2. 在配置相应功能的参数时,只需按照上述方法配置对应功能的参数,其它与你所 需配置的功能无关的参数请保持不变。

# 3.3 防逆流电表操作

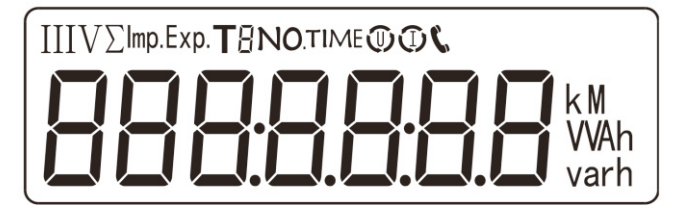

图3-2 电表液晶显示器

按键说明:"SET"键表示"确定",或者"光标移位"(输入数字时),"ESC"键 表示"退出","→"键表示"加",将数字加到最大值时,数字将重新从 0 开始。 默认用户密码 701。

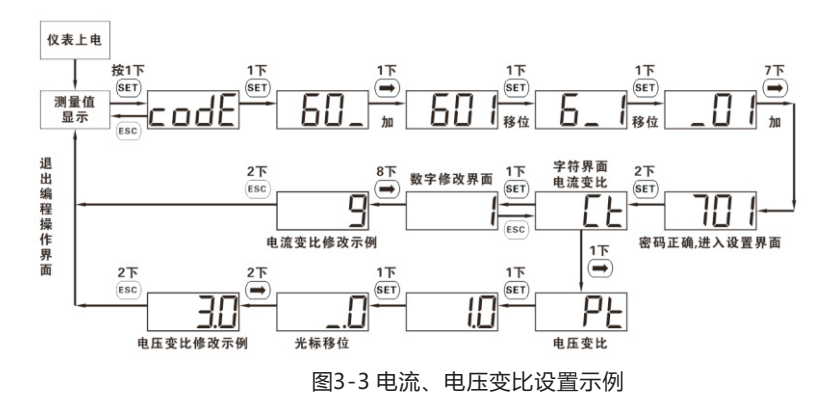

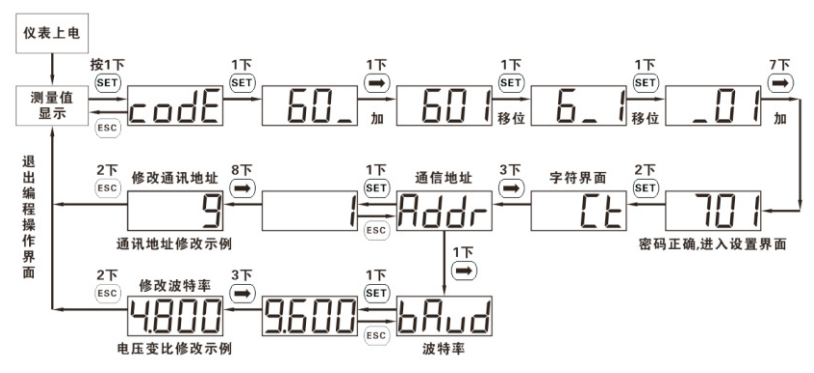

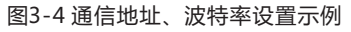

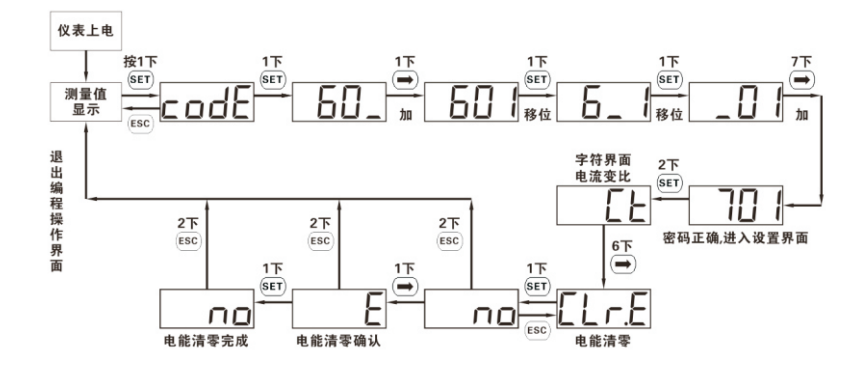

图3-5 电能清零示例

3.4 CT配件

不同系统容量的防逆流箱会配送不同型号的电流互感器,其规格如下表所示:

| 系统容量  | CT二次电流 | 电流变比   | 精度级 | 穿芯匝数 |
|-------|--------|--------|-----|------|
| 100KW | 5A     | 250/5  | 0.5 | 1    |
| 300KW | 5A     | 600/5  | 0.5 | 1    |
| 600KW | 5A     | 1200/5 | 0.5 | 1    |
| 1MW   | 5A     | 2000/5 | 0.5 | 1    |
| 2MW   | 5A     | 4000/5 | 0.2 | 1    |

4 验证防逆流功能

验证前需确认ShineMaster内置设备页面逆变器及电表处于连接状态或登录监控服 务器确认逆变器以及智能电表处于在线状态。确认连接正常后,可通过观察逆变器 功率变化验证防逆流功能是否正常运行。

方法:设置防逆流功率为0KW,关闭负载,若逆变器功率在60s后明显下降至0KW 左右(逆变器LCD屏幕显示的功率变小),则表明防逆流功能正常。

# 5 远程监控(可选)

在ShineMaster内置服务器上只能做相应的参数设置及查看当前连接设备,所以需要将ShineMaster监控到的数据上传到古瑞瓦特的网络服务器(ShineServer)上,通过域名对ShineMaster监控到的数据进行访问,包括历史数据、当前数据、数据图表以及历史数据图表等。

1. 在电脑浏览器上输入服务器域名进入到ShineServer登录页面,如果您是第一次登录请先注册用户名。输入域名访问页面,如下图5-1。 中国用户服务器域名为:http://server-cn.growatt.com 国际用户服务器域名为:http://server.growatt.com

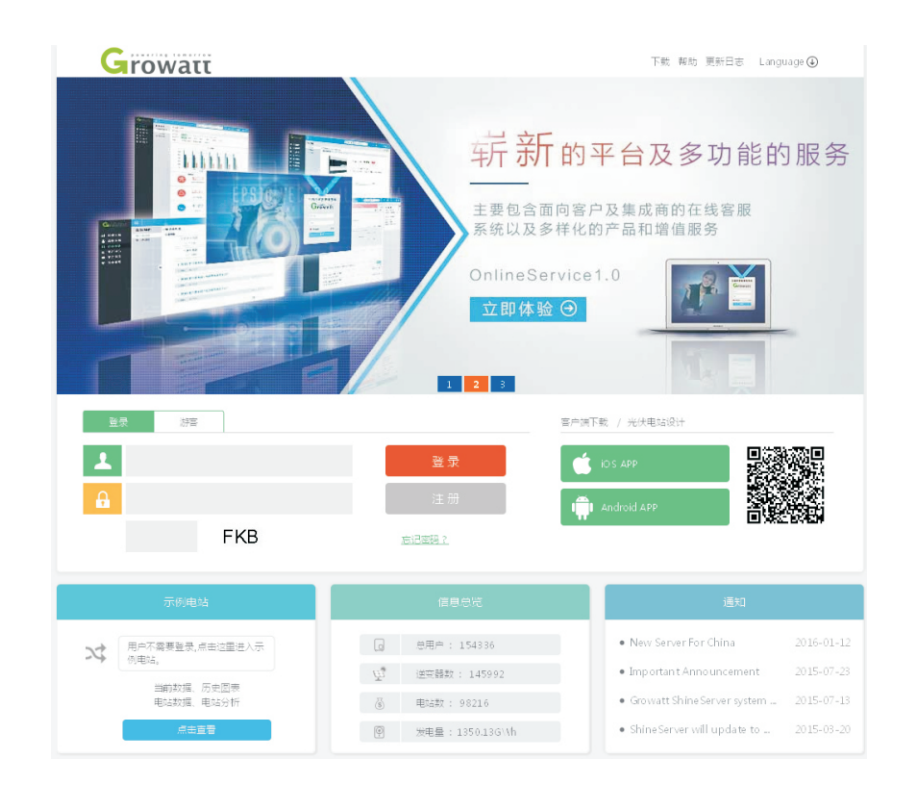

#### 图5-1 Shine Server登录页面

注册用户名,根据提示输入用户信息,信息填好之后,点击"注册"。
 "采集器序列号"及"采集器校验码"见防逆流箱外壳上的铭牌或配件袋,以及ShineMaster内置页面。

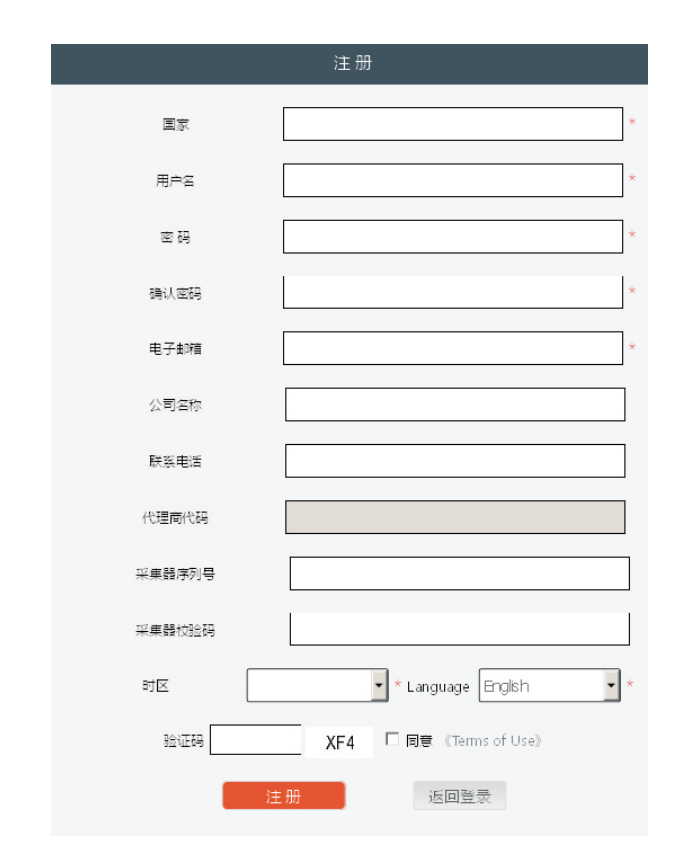

图5-2 Shine Server注册页面

3. 注册完成后自动跳转到Shine Server主界面,依次点击"电站"→"设备管理", 就可查看"数据采集器""逆变器列表"以及"智能电表列表"下的检测的实时数据。

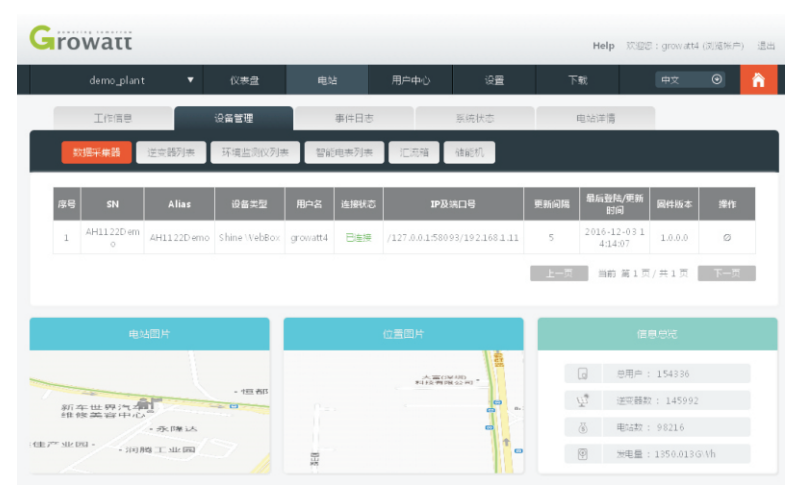

图5-3 Shine Server主界面

# 6 防逆流与自发自用

在监控(Shineserver与Shinephone)中,我们根据防逆流功能是否开启,将页面区分为防逆流与自发自用。防逆流功能开启时,界面为防逆流界面,防逆流功能关闭时,界面为自发自用界面。

逆变器防逆流与自发自用监控系统系统包括光伏逆变器,面板,安全开关,智能电 表、电流互感器和数据采集器等装置,电表和逆变器的数据通过RS485传输到采集 器,由采集器上传到云服务器,能实时监控发电量、用电消耗、馈回电网电量以及 消耗电网电量等数据,支持远程监控,设置参数等操作。防逆流功能开启时即为防 逆流系统,防逆流功能关闭时即为自发自用系统。

1. 防逆流页面

当防逆流功能开启时,Shineserver与Shinephone会显示防逆流的页面。页面中 会标识防逆流功能已开启,会显示馈回电网功率与电网取电功率。

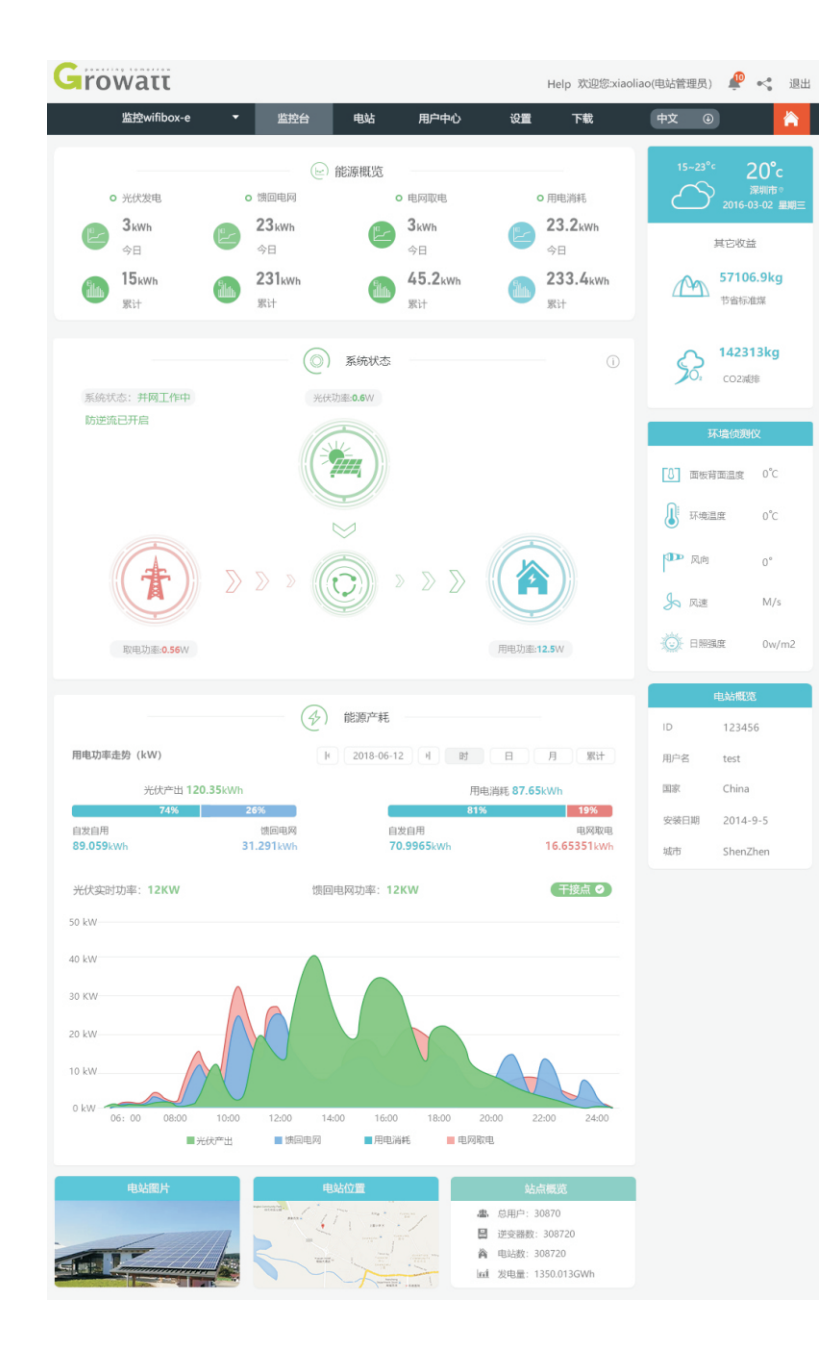

| ••••• AT&T 🤝       | 16:55        | 5 🕑 🕇 🕘 1              | 00%           |
|--------------------|--------------|------------------------|---------------|
|                    | 能源           | Į                      |               |
| 🕑 能源概览             |              | 今日/累计                  | 单位:kWh        |
| 光伏                 | 产出           | 243/23553              | 3             |
| 电网                 | 取电           | 243/23553              |               |
|                    | 电网           | 243/23553              |               |
| 用电                 | 肖耗           | 243/23553              |               |
| 🔗 能源产耗             | ,            |                        | i             |
|                    | < 2018−09    | -10 >                  |               |
| 光伏实时功率:<br>馈回电网功率: | 12KW<br>12KW |                        | 干接点♥          |
| 30W<br>20W<br>10W  |              |                        |               |
| ow                 |              |                        |               |
| 04:00 08<br>■光伏产出  | 3:00 12:00   | 16:00 20:00<br>■用电消耗 ■ | 24:00<br>电网取电 |
| CONV PR            | 火件 조미 4 4    | 0.0510///b             | 0.010         |
| 74%                | 元17月112      | U.35KWN                | 26%           |
|                    |              |                        | 2070-         |

|                          |               |                     | ) |
|--------------------------|---------------|---------------------|---|
| 自发自用<br><b>89.059kWh</b> |               | 馈回电网<br>31.291kWh   |   |
|                          | 用电消耗 87.65kWh |                     |   |
| 40%                      |               | 20%                 | ) |
| 自发自用<br>70.9965kWh       |               | 电网取电<br>16.65351kWh |   |

#### 2. 自发自用

当防逆流功能关闭时, shineserver与shinephone会显示自发自用的页面。页面不再标识防逆流数据,显示自发自用的系统状态。

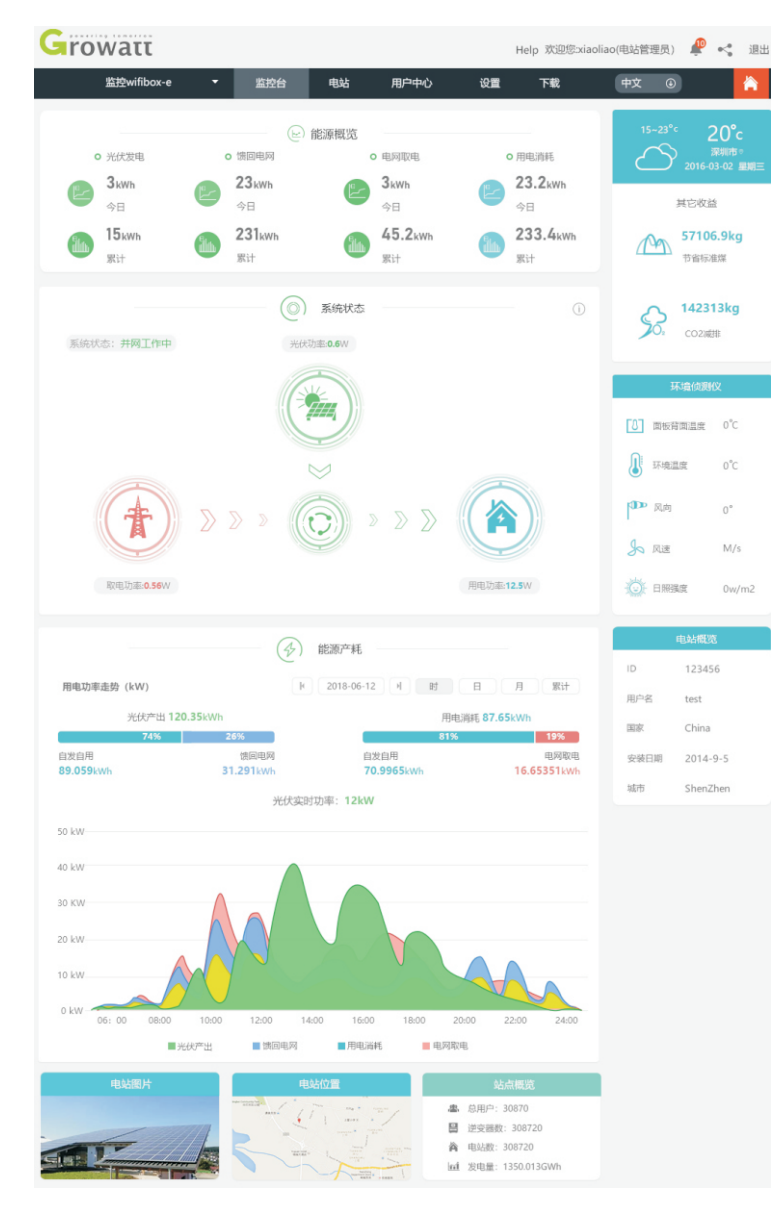

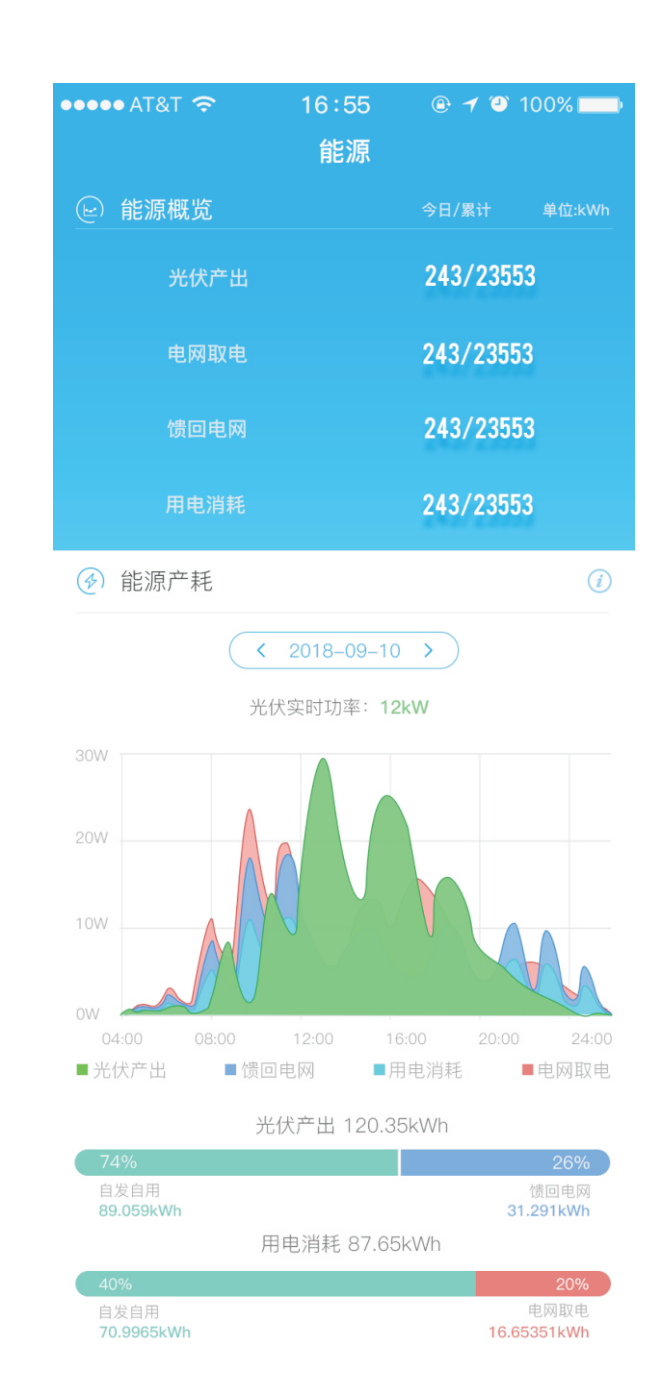

7 常见故障

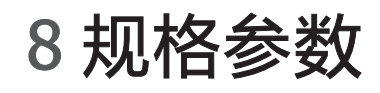

| 故障描述                                | 故障设备表现                                   | 故障处理方法                                                                                                    |  |
|-------------------------------------|------------------------------------------|----------------------------------------------------------------------------------------------------|--|
| 在服务器添加<br>ShineMaster<br>后 , 长时间未上线 | ShineMaster网络指<br>示灯长时间处于闪烁<br>状态        | <ol> <li>4.确保ShineMaster与路由器网线<br/>连接正常</li> <li>2.路由器需开启DHCP功能,网络<br/>正常</li> <li>3.路由器不能屏蔽5279端口</li> <li>4.参考3.2.12章节</li> <li>国内用户网址为server-<br/>cn.growatt.com,国际用户网站<br/>为server.growatt.com</li> </ol> |  |
| ShineMaster在<br>线 , 逆变器长时间<br>未在线   | ShineMaster设备灯<br>熄灭或周期性闪烁次<br>数跟机器数量不相等 | 1.ShineMaster与逆变器485通讯<br>接线出现不良<br>2.未在ShineMaster内置页面进行<br>设备的添加<br>3.添加设备通讯地址与逆变器实际<br>通讯地址不同<br>4.添加设备通讯分组与逆变器实际<br>通讯线路不一致,参考3.2.5.2章节                                                                   |  |
| ShineMaster在<br>线 , 智能电表长时<br>间未在线  | ShineMaster设备灯<br>熄灭或周期性闪烁次<br>数跟机器数量不相等 | 1.ShineMaster与电表485通讯接线<br>出现不良<br>2.未在ShineMaster内置页面进行<br>设备的添加,参考3.2.5.2章节<br>3.添加设备通讯地址与电表实际通<br>讯地址不同<br>4.添加电表通讯分组与逆变器实际<br>通讯线路不一致                                                                     |  |
| 防逆流失效                               | 电表显示数据与设置<br>防逆流效果不符                     | <ol> <li>ShineMaster与逆变器或电表</li> <li>485接线出现不良</li> <li>ShineMaster内置页面添加通讯</li> <li>地址与逆变器或电表实际通讯地址</li> <li>不一致。请参考章节3</li> <li>3.互感器接线错位或接反</li> </ol>                                                     |  |
| 电表检测功率值与<br>实际值不符                   | 电表面板功率跟实际<br>值误差过大                       | 1.互感器接线项错位或接反<br>2.电表电流变比设置错误                                                                                                    |  |

一般规格

| 长*宽*高 | 350*330*107mm |
|-------|---------------|
| 重量    | 6.7kg         |

运行环境

| 环境温度 | -25~+55℃   |
|------|------------|
| 防护等级 | IP65       |
| 放置地点 | 室内         |
| 通讯方式 | RS485 /以太网 |

9 联系我们

古瑞瓦特新能源为客户提供全方位的技术支持,用户可与就近的古瑞瓦特新能源办事处 或客户服务点联系,也可直接与公司客户服务中心联系。

名称:深圳古瑞瓦特新能源股份有限公司 地址:广东省深圳市宝安区石岩街道办光明路28号 客服服务热线:400-931-3122 E-mail:service@ginverter.com 公司网址:www.growatt.com